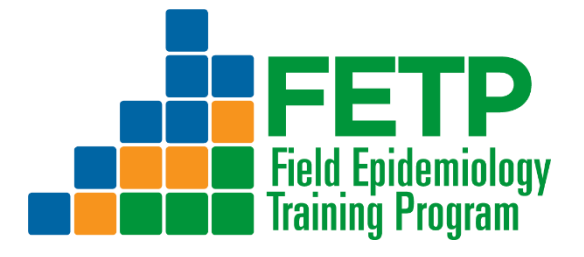

# Lección 2.07 **MS** PowerPoint para FETP-Frontline

Guía del participante

**FETP-Primera** línea Taller 2

Versión 2.0 Octubre de 2020

FETPF2.0 n07 2.07 CreatePPT Partic 2020-10.docx

# Tabla de contenido

| Acerca de la lección de PowerPoint                                            | 3  |
|-------------------------------------------------------------------------------|----|
| Introducción                                                                  | 3  |
| Materiales y equipamiento                                                     | 3  |
| Objetivos de aprendizaje                                                      | 3  |
| Contenido instructivo                                                         | 5  |
| Sección 1. Bienvenida y objetivos de aprendizaje                              | 5  |
| Sección 2. Abrir y crear una nueva presentación                               | 8  |
| Sección 3. Guarde su presentación                                             | 18 |
| Sección 4. Listas numeradas y con viñetas                                     | 22 |
| Sección 5. Insertar un cuadro de texto                                        | 31 |
| Sección 6. Insertar tablas y gráficos desde Excel                             |    |
| Sección 7. Insertar, cambiar el tamaño y recortar imágenes                    | 48 |
| Sección 8. Formatee sus diapositivas para lograr la máxima claridad e impacto | 54 |
| Sección 9. Conclusión                                                         | 60 |
| Lección 2.07 MS PowerPoint para FETP-Formulario de comentarios de los         |    |
| participantes de primera línea                                                | 62 |

# Acerca de la lección de PowerPoint

Esta guía tiene como objetivo presentar a los participantes de FETP-Frontline la interfaz y las características clave de Microsoft PowerPoint 2013®. El propósito del documento no es resaltar todas las características y funcionalidades de Microsoft PowerPoint. Más bien, esta lección le dará instrucciones y consejos para crear una presentación usando Microsoft PowerPoint como herramienta. Consulte la ayuda en línea completa enhttps://support.office.com/en-us/powerpoint.

## Introducción

Esta lección presenta Microsoft PowerPoint 2013® en el contexto de las habilidades necesarias para desarrollar una presentación oral eficaz de los proyectos de campo de FETP-Frontline. La lección no asume ningún conocimiento previo de PowerPoint pero asume competencia en la navegación básica de computadora personal y funcionalidad de Windows.

Los participantes que trabajen con otra versión de PowerPoint encontrarán diferencias en la interfaz de usuario (UI), sobre todo en iconos y procesos. Los instructores deben planificar tiempo adicional para la capacitación si los participantes tienen una o más versiones diferentes de PowerPoint.

Busque recursos para otras versiones en línea en <u>https://support.office.com/en-gb/article/PowerPoint-training-40e8c930-cb0b-40d8-82c4-bd53d3398787?ui=en-US&rs=en-GB&ad=GB</u>.

## Materiales y equipamiento

### **Participantes**

- 1. Guía del participante: *FETPF2.0\_n07\_2.07\_CreatePPT\_Partic\_2020-10.docx*
- 2. Archivo de PowerPoint: *FETPF2.0\_n07a\_2.07\_CreatePPT\_SupModelWS3\_2020-10.pptx*
- 3. Archivo Excel: *FETPF2.0\_n07b\_2.07\_CreatePPT\_SupData\_2020-10.xlsx*
- 4. Archivo de imagen: *FETPF2.0\_n07c\_2.07\_CreatePPT\_SupMap\_2020-10.jpg*
- 5. Archivo de imagen: *FETPF2.0\_n07d\_2.07\_CreatePPT\_SupPhoto\_2020-10.jpg*
- 6. Computadora portátil con Microsoft Excel 2013®

## Objetivos de aprendizaje

Después de completar esta capacitación, los participantes podrán:

- Crea una nueva presentación de PowerPoint.
- Insertar, editar y organizar diapositivas.
- Personaliza y guarda una presentación.
- Cree listas y sublistas numeradas y con viñetas.
- Inserte tablas, gráficos e imágenes en una diapositiva de PowerPoint.
- Formatee las diapositivas para lograr la máxima claridad e impacto.

# **Contenido instructivo**

# Sección 1. Bienvenida y objetivos de aprendizaje

| Asignación de<br>tiempo           | 25 minutos                                                                                                    |
|-----------------------------------|----------------------------------------------------------------------------------------------------|
| Mensaje clave                     | Comprender las metas de la lección, el método de instrucción, los objetivos de aprendizaje y la definición de PowerPoint. |
| Los resultados del<br>aprendizaje | Objetivos de bienvenida y aprendizaje                                                                                     |
| Tónicos cubiertos                 | 1.1 Bienvenida                                                                                                    |
|                                   | 1.2 Objetivos de aprendizaje                                                                                              |
| Evaluación del<br>participante    | La evaluación se basa en la participación y la retroalimentación.                                                         |

### 1.1 Bienvenida

| Bienvenida               | Bienvenido a PowerPoint para FETP.<br>¿Quién ha utilizado PowerPoint 2013 para crear una<br>presentación?                                                                                                    |
|--------------------------|----------------------------------------------------------------------------------------------------|
| Método de<br>instrucción | Esta lección se facilitará a través del descubrimiento guiado, que es el mismo método práctico que se utilizó para la lección de Excel en el Taller 1.                                                                                 |
|                          | El descubrimiento guiado funciona en tres pasos:                                                                                                    |
|                          | Contar: El instructor presenta un concepto y su finalidad o usos.                                                                                                    |
|                          | <b>Mostrar:</b> El instructor demuestra los pasos en tiempo real en un espacio de trabajo proyectado.                                                                                                    |
|                          | <b>Hacer:</b> Los participantes aplican inmediatamente conceptos y habilidades replicando los pasos en sus propias computadoras.                                                                                                    |
|                          | Al final de la lección, los participantes crearán un marco para las diapositivas de PowerPoint de la presentación oral del Taller 3.                                                                                                   |
| Reglas de juego          | <ul> <li>¡Hacer preguntas!</li> <li>Practica y experimenta.</li> <li>Compartir su experiencia con otros.</li> <li>Aprenda de las experiencias de los demás.</li> <li>Indique la necesidad de aumentar o disminuir el ritmo.</li> </ul> |

| Errores                                             | ¿Es bueno o malo cometer errores en este entrenamiento?                                                                                                    |
|-----------------------------------------------------|----------------------------------------------------------------------------------------------------|
| Definición de PowerPoint                            | PowerPoint es un programa de software utilizado para crear presentaciones electrónicas como una serie de diapositivas.                                                                                                    |
| Preparación para las<br>presentaciones del Taller 3 | El documento de PowerPoint<br><i>FETPF2.0_n07a_2.07_CreatePPT_SupModelWS3.pptx</i> ,<br>proporciona un ejemplo de lo que los participantes deberían<br>poder desarrollar al final de esta lección, basado en la<br>próxima experiencia del Trabajo de campo. |

### 1.2 Objetivos de aprendizaje

| Objetivos de aprendizaje | Al final de esta lección, los participantes podrán usar PowerPoint para crear una presentación efectiva del Taller 3, incluyendo poder: |
|--------------------------|----------------------------------------------------------------------------------------------------|
|                          | • Crea una nueva presentación.                                                                                                    |
|                          | • Insertar, editar y organizar diapositivas.                                                                                            |
|                          | • Personaliza y guarda una presentación.                                                                                                |
|                          | • Cree listas y sublistas numeradas y con viñetas.                                                                                      |
|                          | • Inserte tablas, gráficos e imágenes en una diapositiva de PowerPoint.                                                                 |
|                          | • Formatee las diapositivas para lograr la máxima claridad e impacto.                                                                   |

# Sección 2. Abrir y crear una nueva presentación

| Asignación de<br>tiempo           | 25 minutos                                                                                                    |
|-----------------------------------|----------------------------------------------------------------------------------------------------|
| Mensaje clave                     | Las funciones y herramientas de PowerPoint están organizadas en grupos en la función Cinta de herramientas.                                                                                                    |
| Los resultados del<br>aprendizaje | Identifique, ubique e interactúe con los elementos de la interfaz de<br>usuario (UI) para abrir, agregar diapositivas y guardar un nuevo<br>archivo de PowerPoint.                                                                                                    |
| Tópicos cubiertos                 | <ul> <li>2.1 Abrir PowerPoint</li> <li>2.2 Abrir una nueva presentación</li> <li>2.3 Interfaz de usuario</li> <li>2.4 Insertar diapositivas y títulos de diapositivas</li> <li>2.5 Agregar títulos de diapositivas</li> <li>2.6 Reordenar las diapositivas en el panel de navegación</li> </ul> |
| Evaluación del<br>participante    | La evaluación se basa en la participación y la retroalimentación.                                                                                                    |

### 2.1 Abrir PowerPoint

| Contrast 2013   Contrast 2013   Contrast 2013   Contrast 2013   Excel 2013   Contrast 2013   Contrast 2013   Contrast 2013   Contrast 2013   Contrast 2013   Contrast 2013   Contrast 2013   Contrast 2013   Contrast 2013   Contrast 2013   Contrast 2013   Contrast 2013   Contrast 2013   Contrast 2013   Contrast 2013   Contrast 2013   Contrast 2014   Contrast 2014   Contrast 2014 | Abrir PowerPoint |                 |                                                                                                    |  |
|----------------------------------------------------------------------------------------------------|------------------|-----------------|----------------------------------------------------------------------------------------------------|--|
| Para abrir PowerPoint:                                                                                                    |                  | Para abrir Powe | Image: Sector of the sector of the sector |  |

| 1. | Haga clic en el icono de Inicio.     |
|----|--------------------------------------|
| 2. | Haga clic en el icono de PowerPoint. |

### 2.2 Abrir una nueva presentación

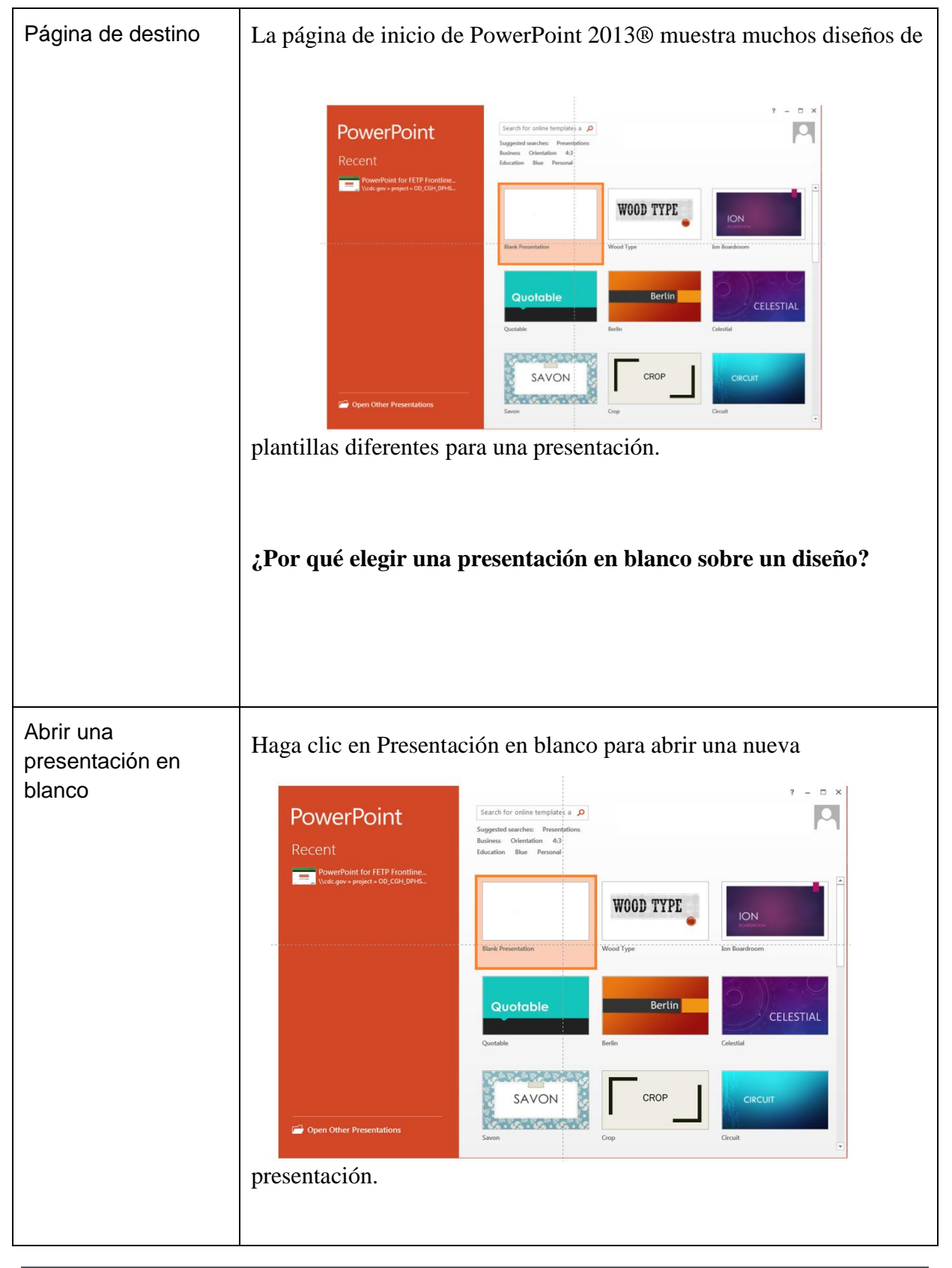

### 2.3 Interfaz de usuario

| Disposición del espacio<br>de trabajo | Explore la página de inicio de la presentación en blanco de PowerPoint.                                                                                                    |
|---------------------------------------|----------------------------------------------------------------------------------------------------|
| Herramienta de<br>desplazamiento      | Desplácese colocando el cursor sobre diferentes iconos en la cinta de herramientas para ver la descripción emergente de la función.                                                                                                    |
| Explore la interfaz de                | Los participantes pueden reconocer similitudes con la interfaz de                                                                                                    |
| usuario                               | usuario de Excel:                                                                                                    |
|                                       | <ul> <li>Barra de acceso rapido</li> <li>Pestañas</li> </ul>                                                                                                    |
|                                       | <ul> <li>Cinta de herramientas</li> </ul>                                                                                                    |
|                                       | Barra de estado                                                                                                    |
|                                       |                                                                                                    |
|                                       | son exclusivas de PowerPoint.                                                                                                    |
|                                       |                                                                                                    |
| Quick access bar ——                   |                                                                                                    |
| Tabs —                                | Picc     HOWE     INSERT     DESIGN     INSERT     DESIGN     INSERT     DESIGN     INSERT       Image: Image: Imag |
| Tool ribbon $\longrightarrow$         | Paste         New         B         I         U         S and All         A -         E = =         E =         E =                                                                                                    |
| Navigation pane                       |                                                                                                    |
| Workspace ——                          |                                                                                                    |
|                                       | Click to add title                                                                                                    |
|                                       | Click to add subtitle                                                                                                    |
|                                       |                                                                                                    |
| Status bar                            |                                                                                                    |
|                                       | sudelopi u/2                                                                                                    |
|                                       |                                                                                                    |

### 2.4 Insertar diapositivas y títulos de diapositivas

| Insertar diapositivas                               | La presentación del Taller 3 requerirá diferentes plantillas de diapositivas:                                                                                   |  |  |
|-----------------------------------------------------|----------------------------------------------------------------------------------------------------|--|--|
|                                                     | Diapositiva de título                                                                                                    |  |  |
|                                                     | Diapositivas de encabezado de sección                                                                                                    |  |  |
|                                                     | Diapositivas de título y contenido                                                                                                    |  |  |
|                                                     | Diapositivas en blanco                                                                                                    |  |  |
| Diapositiva de título                               | Se abre una nueva presentación de PowerPoint 2013® con una diapositiva de título ya colocada. Agregue manualmente diapositivas adicionales según sea necesario. |  |  |
|                                                     | espacio de trabajo.                                                                                                    |  |  |
|                                                     |                                                                                                    |  |  |
|                                                     | Click to add title                                                                                                    |  |  |
|                                                     | Click to add subtitle                                                                                                    |  |  |
|                                                     |                                                                                                    |  |  |
| Diapositivas de<br>encabezado de<br>sección         | Además de la diapositiva de título, la presentación del Taller 3 necesitará cuatro encabezados de sección:                                                      |  |  |
|                                                     | 1. Resumen de la presentación                                                                                                    |  |  |
|                                                     | 2. Proyecto de campo 1                                                                                                    |  |  |
|                                                     | 3. Proyecto de campo 2                                                                                                    |  |  |
|                                                     | 4. Agradecimientos                                                                                                    |  |  |
| Agregar diapositivas<br>de encabezado de<br>sección | Siga los pasos para insertar una diapositiva de encabezado de sección.                                                                                          |  |  |
|                                                     | 1. Vaya al panel de navegación.                                                                                                    |  |  |
|                                                     | 2. Haga clic en la diapositiva en blanco.                                                                                                    |  |  |

| 3. En la pestaña Inicio, seleccione Nueva diapositiva para abrir la ventana Tema de Office.                                                                                                    |
|----------------------------------------------------------------------------------------------------|
| Image: Layout ▼   Image: Layout ▼   Image: Layout ↓   Image: Layout ↓   Image: Layout ↓   Image: Layout ↓   Image: Layout ↓   Image: Layout ↓   Image: Layout ↓   Image: Layout ↓   Image: Layout ↓   Image: Layout ↓   Image: Layout ↓   Image: Layout ↓   Image: Layout ↓   Image: Layout ↓   Image: Layout ↓ |
| 4. Haga clic en Encabezado de sección cuatro veces para agregar cuatro diapositivas nuevas.                                                                                                    |
| Office Theme       Image: Section Header                                                                                                    |
| ¿Cuántas diapositivas cuentas en tu panel de navegación?                                                                                                    |

### 2.5 Agregar títulos de diapositivas

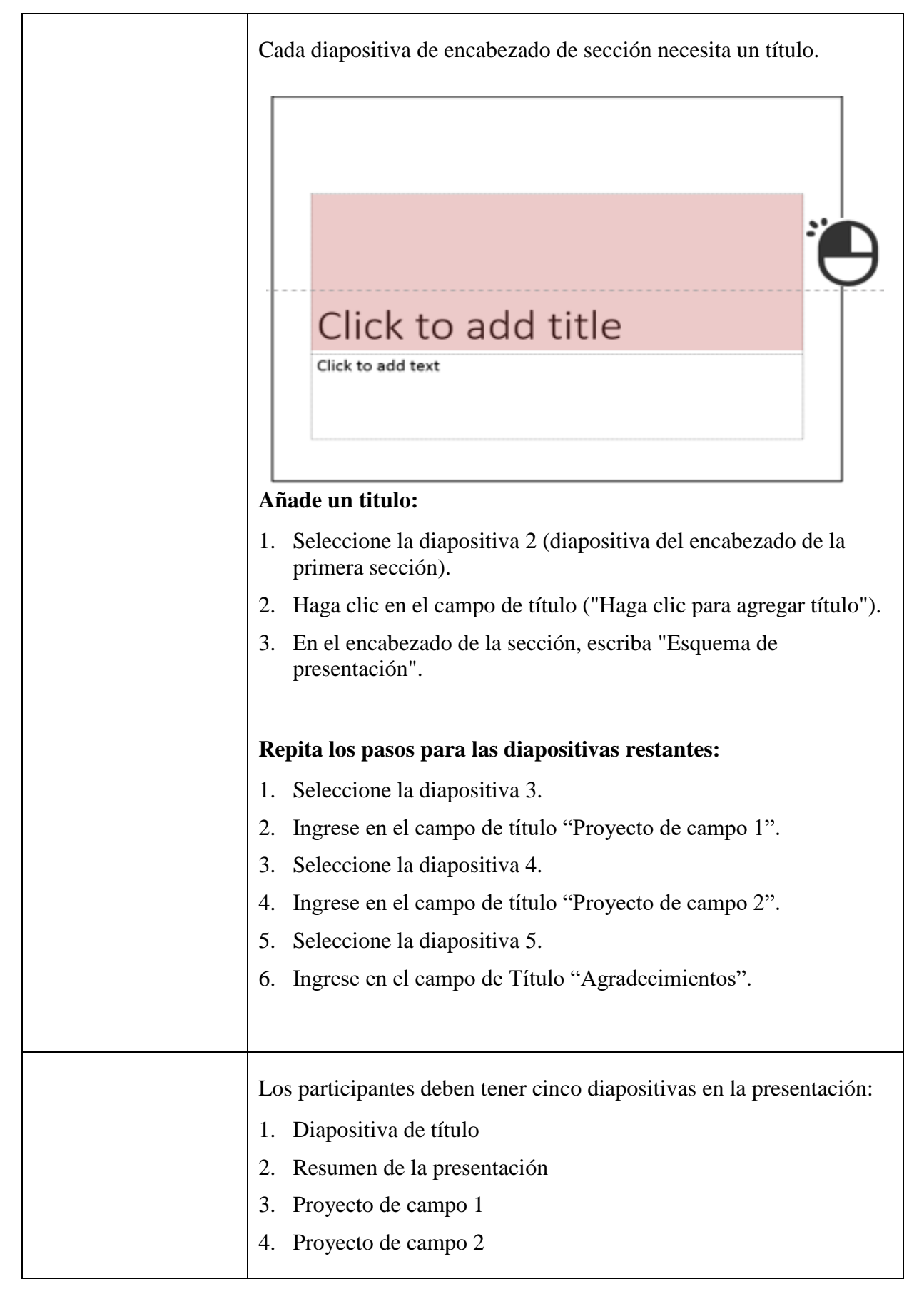

|                                                             | 5. Agradecimientos                                                                                                    |
|-------------------------------------------------------------|----------------------------------------------------------------------------------------------------|
| Diapositivas de título<br>y contenido                       | Cada proyecto de campo necesitará cinco diapositivas con formato<br>de título y contenido insertadas después de la diapositiva del<br>encabezado del tema para las cinco partes de una presentación<br>científica: |
|                                                             | Introducción                                                                                                    |
|                                                             | • Metodos                                                                                                    |
|                                                             | • Resultados                                                                                                    |
|                                                             | • Discusión                                                                                                    |
|                                                             | Recomendaciones                                                                                                    |
| Insertar y nombrar<br>diapositivas de título<br>y contenido | Siga los pasos para insertar y nombrar diapositivas de título y contenido para cada proyecto de campo:                                                                                                    |
|                                                             | <ol> <li>En el panel de navegación, seleccione la diapositiva 3, la<br/>diapositiva del proyecto de campo 1.</li> </ol>                                                                                            |
|                                                             | 2. Utilice la herramienta Nueva diapositiva para insertar cinco diapositivas de título y contenido.                                                                                                    |
|                                                             | <ol> <li>Nombre la diapositiva 4 "Introducción" haciendo clic en el<br/>cuadro "Haga clic para agregar título".</li> </ol>                                                                                         |
|                                                             | 4. Nombre la diapositiva 5 "Métodos".                                                                                                    |
|                                                             | 5. Nombre la diapositiva 6 "Resultados".                                                                                                    |
|                                                             | 6. Nombre la diapositiva 7 "Discusión".                                                                                                    |
|                                                             | 7. Nombre la Diapositiva 8 "Recomendaciones".                                                                                                    |
|                                                             | Repita estos pasos para el proyecto de campo 2 (diapositiva 9)                                                                                                    |

| Lista de diapositivas | La presentaci      | ión ahora debería cont    | ener 15 diapositivas:            |
|-----------------------|--------------------|---------------------------|----------------------------------|
|                       | Diapositiva<br>No. | Formato de<br>diapositiva | Contenido de la<br>diapositiva   |
|                       | 1                  | Diapositiva de título     | <ninguno, todavía=""></ninguno,> |
|                       | 2                  | Encabezado de sección     | Resumen de la presentación       |
|                       | 3                  | Encabezado de sección     | Proyecto de campo 1              |
|                       | 4                  | Título y contenido        | Introducción                     |
|                       | 5                  | Título y contenido        | Métodos                          |
|                       | 6                  | Título y contenido        | Resultados                       |
|                       | 7                  | Título y contenido        | Discusión                        |
|                       | 8                  | Título y contenido        | Recomendaciones                  |
|                       | 9                  | Encabezado de sección     | Proyecto de campo 2              |
|                       | 10                 | Título y contenido        | Introducción                     |
|                       | 11                 | Título y contenido        | Métodos                          |
|                       | 12                 | Título y contenido        | Resultados                       |
|                       | 13                 | Título y contenido        | Discusión                        |
|                       | 14                 | Título y contenido        | Recomendaciones                  |
|                       | 15                 | Encabezado de sección     | Agradecimientos                  |

### 2.6 Reordenar las diapositivas en el panel de navegación

| Panel de navegación                                    | Reorganice las diapositivas del panel de navegación según sea necesario.                                                                                                    |
|--------------------------------------------------------|----------------------------------------------------------------------------------------------------|
|                                                        | Mueva el mouse hacia arriba y hacia abajo por las diapositivas sin<br>hacer clic.<br>Los bordes de las diapositivas se ponen en negrita cuando el cursor<br>se desplaza sobre ellos.                                  |
| Reordenar<br>diapositivas en el<br>panel de navegación | <ol> <li>Seleccione la diapositiva de Agradecimientos y muévala a la primera posición de diapositiva.</li> <li>Haga clic y arrastre la diapositiva de Reconocimiento para regresarla a la última posición.</li> </ol> |

# Sección 3. Guarde su presentación

| Asignación de<br>tiempo           | 5 minutos                                                                                                    |
|-----------------------------------|----------------------------------------------------------------------------------------------------|
| Mensaje clave                     | Utilice diferentes métodos para guardar una presentación.                                                                     |
| Los resultados del<br>aprendizaje | Guarde una nueva presentación y guarde automáticamente el trabajo en curso.                                                   |
| Tópicos cubiertos                 | <ul><li>3.1 Guardar un nuevo archivo de presentación</li><li>3.2 Guarde automáticamente su documento con frecuencia</li></ul> |
| Evaluación del<br>participante    | Presentación debidamente nombrada y guardada.                                                                                 |

### 3.1 Guardar un nuevo archivo de presentación

|              | ¡Guarde su trabajo temprano y con frecuencia!       |
|--------------|-----------------------------------------------------|
|              | ¿Dónde está el mejor lugar para guardar su trabajo? |
|              |                                                     |
| Guardar como | 1. Seleccione la pestaña Archivo.                   |
|              | FILE HOME INSERT                                    |
|              | 2. Haga clic en Guardar como.                       |
|              | 3. Seleccione Examinar.                             |
|              | Presentation1 - PowerPoint ? - X                    |
|              | save As                                             |
|              | New Computer                                        |
|              | Save                                                |
|              | Print Browse                                        |
|              | Share<br>Export                                     |
|              | 4                                                   |

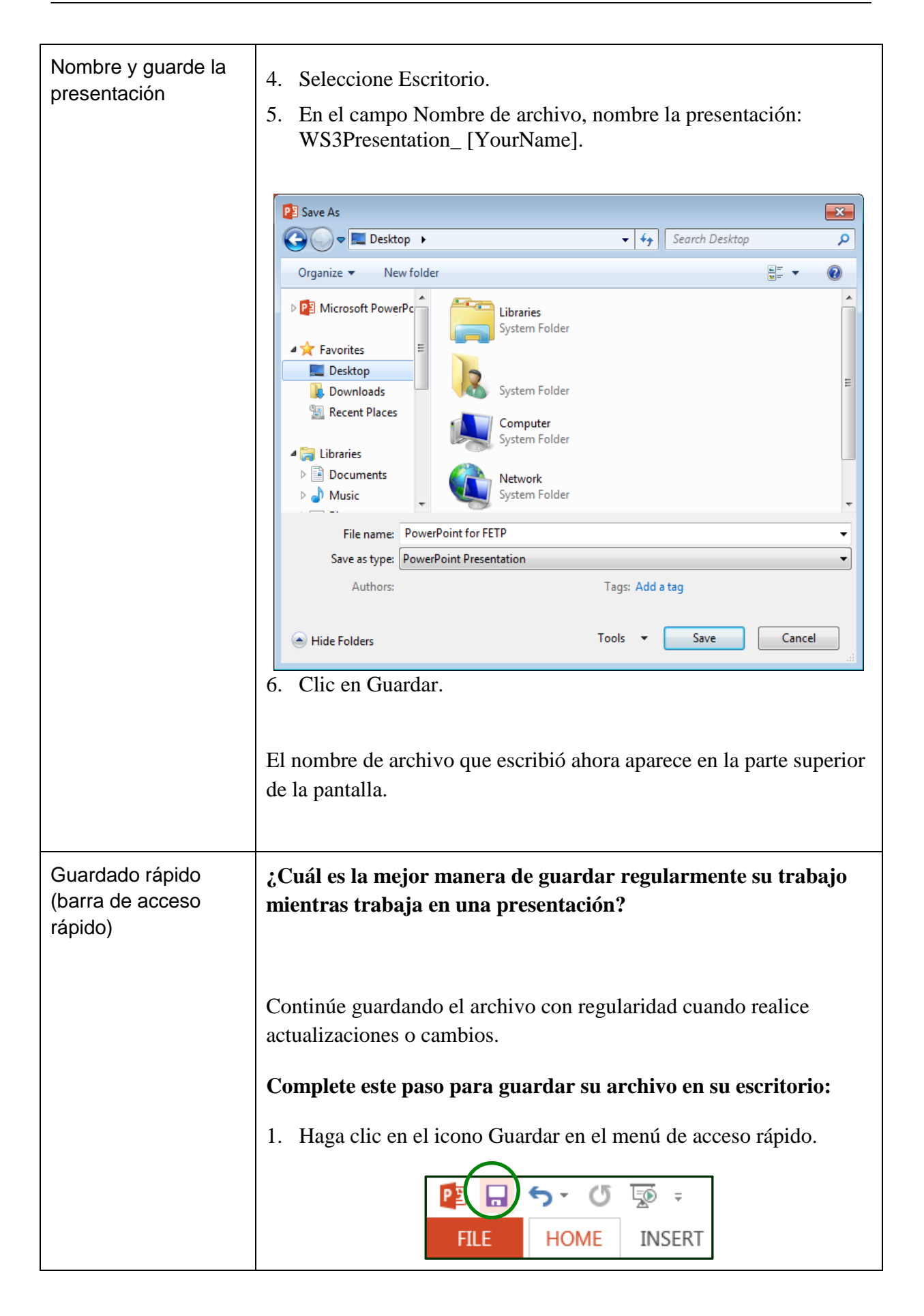

### 3.2 Guarde automáticamente su documento con frecuencia

| ું(<br>વૃષ                 | Cuál es una manera mejor de guardar la frecuencia de trabajo<br>le recordar guardar cada pocos minutos?                                                                                                    |
|----------------------------|----------------------------------------------------------------------------------------------------|
| 1.                         | Seleccione la pestaña Archivo.          Image: Seleccione la pestaña Archivo.         Image: Seleccione la pestaña Archivo. |
| 2.                         | Haga clic en Opciones.                                                                                                    |
| 3.<br>4.<br>5.<br>6.<br>7. | <ul> <li>Seleccione Guardar.</li> <li>Asegúrese de que la casilla de verificación a la izquierda de Guardar recuperación automática cada minutos esté marcada.</li> <li>Cambie la cantidad de minutos de 10 a 5 o 2.</li> <li>Asegúrese de que la casilla de verificación a la izquierda de Conservar la última versión guardada automáticamente si cierro sin guardar esté marcada.</li> <li>Haga clic en Aceptar.</li> </ul>                                                                                                    |

## Sección 4. Listas numeradas y con viñetas

| Asignación de tiempo              | 30 minutos                                                                                                    |
|-----------------------------------|----------------------------------------------------------------------------------------------------|
| Mensaje clave                     | Las listas, viñetas y números ayudan a los espectadores a comprender fácil y rápidamente el contenido de la diapositiva. |
| Los resultados del<br>aprendizaje | Cree y modifique listas numeradas y con viñetas.                                                                         |
| Tópicos cubiertos                 | <ul><li>4.1 Listas numeradas y con viñetas</li><li>4.2 Crear una lista de varios niveles</li></ul>                       |
| Evaluación del<br>participante    | La evaluación se basa en la participación y la retroalimentación.                                                        |

### 4.1 Listas numeradas y con viñetas

| Importancia de usar<br>listas | ¿Qué es lo más importante a considerar al agregar contenido a<br>las diapositivas?                                                                                                    |
|-------------------------------|----------------------------------------------------------------------------------------------------|
|                               | Las diapositivas de PowerPoint deben ser fáciles de escanear visualmente.                                                                                                    |
|                               | <ul> <li>Use listas numeradas o con viñetas en lugar de oraciones<br/>completas para asegurarse de que el público lea y vea el texto.</li> <li>Evite los párrafos largos de texto en una diapositiva.</li> </ul> |

| Comparación                |                                                                                                    |
|----------------------------|----------------------------------------------------------------------------------------------------|
|                            | Phrases• ListUse bullets or numbering to<br>reduce text and increase<br>readability. Use bullets if the<br>material described involves<br>information. Use numbers if the<br>material described involves<br>steps or procedures to follow.Improve readability by using:<br>• Bullets for lists of information<br>• Numbers for steps of<br>proceduresFirst, select the list. Then, find<br>the Paragraph group in the<br>Home tab. Click the bullet or<br>numbering icon.Steps:<br>1. Select the list<br>2. Find the Paragraph group in<br>the Home tab3. Click the bullet or numbering icon.Click the bullet or numbering<br>icon |
|                            | ¿Qué lado es más fácil de leer? ¿Por qué?                                                                                                    |
| Cambia el diseño           | Seleccione la diapositiva 2. Esta es la diapositiva del esquema de la presentación. Planeamos agregar texto con viñetas a esta diapositiva, por lo que debemos cambiar el diseño de Encabezado de sección a Título y Contenido. 1. Haga clic en la flecha desplegable junto a Diseño en el grupo Important el diseño de Encabezado de sección en el grupo Silde margina esta diapositivas. 2. Haga clic en Título y contenido y vea que la apariencia de la diapositiva cambia a un título ("Esquema de presentación") y un cuadro para la entrada de datos ("Haga clic para agregar texto".                                       |
| Crear lista con<br>viñetas | Las herramientas de viñetas y listas están en el grupo Párrafo. Las viñetas son el tipo de lista predeterminado.<br>Quédese con la diapositiva 2. Esta es la diapositiva del esquema de la presentación.                                                                                                    |
|                            | En el cuadro de texto del marcador de posición principal, escriba                                                                                                    |

|                                   | la lista de la siguiente manera:                                                                                                    |
|-----------------------------------|----------------------------------------------------------------------------------------------------|
|                                   | Resumen de la presentación                                                                                                    |
|                                   | Proyecto de campo 1                                                                                                    |
|                                   | Proyecto de campo 2                                                                                                    |
|                                   | Agradecimientos                                                                                                    |
|                                   | Gracias                                                                                                    |
|                                   | <ol> <li>Coloque el cursor en el borde del cuadro de texto que editó en el<br/>último paso, de modo que el cuadro de texto esté seleccionado<br/>(tenga un borde sólido).</li> <li>En el grupo Párrafo de la pestaña Inicio, seleccione la imagen del<br/>isona de "priñetara".</li> </ol>                                                                                                    |
|                                   | icono de "viñetas".                                                                                                    |
|                                   | E - SE - E SE SE TE Text Direction -                                                                                                    |
|                                   | Align Text -                                                                                                    |
|                                   | 📄 🚍 = 🔲 = 🔹 👘 Convert to SmartArt -                                                                                                    |
|                                   | Paragraph 🕞                                                                                                    |
|                                   | Tenga en cuenta que PowerPoint agregará automáticamente una<br>nueva viñeta para cada nueva línea cuando presione Entrar. Evite<br>eliminar viñetas.                                                                                                    |
|                                   | Tenga en cuenta también que a medida que agrega elementos a una<br>lista (con viñetas o no), PowerPoint cambia automáticamente el<br>tamaño de la fuente para que quepa el texto dentro del cuadro de<br>texto. Para asegurarse de que el texto siga siendo lo suficientemente<br>grande, es posible que deba cambiar el tamaño del cuadro de texto y<br>aumentar el tamaño de la fuente. En el futuro, si su lista hace que la<br>fuente se vuelva demasiado pequeña, es posible que deba dividir el<br>contenido en las diapositivas, colocarlo en más de una columna o<br>acortar su lista. |
| Herramientas de grupo de párrafos | Las listas numeradas también están en el grupo Párrafo.                                                                                                    |
| Cambiar de viñetas a<br>números   | <ol> <li>Coloque el cursor en el borde del cuadro de texto que editó en el<br/>último paso, de modo que el cuadro de texto esté seleccionado<br/>(tenga un borde sólido).</li> </ol>                                                                                                    |

|                              | 2. En el grupo Párrafo de la pestaña Inicio, seleccione la flecha negra junto al icono de "1, 2, 3".                                                                                                    |
|------------------------------|----------------------------------------------------------------------------------------------------|
|                              | $ \begin{array}{c} \vdots & \vdots & \vdots & \vdots & \vdots & \vdots & \vdots & \vdots & \vdots & \vdots $                                                                                                    |
| Cambiar viñetas a<br>números | <ul> <li>3. En el menú Numeración, seleccione la opción de un número seguido de un punto.</li> </ul>                                                                                                    |
|                              | Image: second state of the second state of the second |
| Ingresar lista               | <ul> <li>4. Después de "Proyecto de campo 1" y "Proyecto de campo 2", ingrese la siguiente lista:</li> <li>Introducción</li> <li>Método</li> <li>Resultados</li> <li>Discusión</li> <li>Recomendaciones</li> </ul>                                                                                                    |
| Lista completa               | La lista final debería verse así. La fuente verde ayuda a los participantes a ver los cambios. El color de fuente real será negro.                                                                                                    |

|                  | 1. Presentation Outline                                             |
|------------------|---------------------------------------------------------------------|
|                  | 2. Field Project 1                                                  |
|                  | 3. Introduction                                                     |
|                  | 4. Methods                                                          |
|                  | 5. Results                                                          |
|                  | 6. Discussion                                                       |
|                  | 7. Recommendations                                                  |
|                  | 8. Field Project 2                                                  |
|                  | 9. Introduction                                                     |
|                  | 10. Methods                                                         |
|                  | 11. Results                                                         |
|                  | 12. Discussion                                                      |
|                  | 13. Recommendations                                                 |
|                  | 14. Acknowledgements                                                |
|                  | 15. Thank you                                                       |
| Eliminar viñetas | ¿Qué pasó cuando se agregaron las balas adicionales? El tamaño de   |
|                  | la fuente se redujo. Quince líneas son demasiadas para una          |
|                  | diapositiva de PowerPoint, porque PowerPoint reduce                 |
|                  | automáticamente el tamaño. El texto ahora es ilegible para la       |
|                  | audiencia cuando se provecta. Si necesita comunicar tanta           |
|                  | información use dos dianositivas                                    |
|                  |                                                                     |
|                  | Continuaremos usando esta diapositiva solo con fines didácticos,    |
|                  | pero, por favor, inunca vuelva a escribir 15 líneas de texto en una |
|                  | diapositiva de PowerPoint!                                          |
|                  |                                                                     |

### 4.2 Crear una lista de varios niveles

| Listas de varios<br>niveles    | Las listas multinivel se utilizan para ilustrar las relaciones entre diferentes partes de la presentación.                                                                                                    |  |
|--------------------------------|----------------------------------------------------------------------------------------------------|--|
| Eliminar un número<br>borrando | Mover el texto a la izquierda eliminará el número. Siga los pasos para crear una lista de varios niveles.                                                                                                    |  |
|                                | 1. Coloque el cursor antes de las palabras "Esquema de presentación".                                                                                                    |  |
|                                | <ul> <li>Presentation Outline</li> <li>Field Project 1</li> <li>Introduction</li> <li>Methods</li> <li>Results</li> <li>Discussion</li> <li>Recommendations</li> <li>Field Project 2</li> <li>Introduction</li> <li>Methods</li> <li>Results</li> <li>Discussion</li> <li>Results</li> <li>Discussion</li> <li>Acknowledgements</li> <li>Thank you</li> </ul>                                                                                                    |  |
|                                | <b>A Contraction</b> - Centrocesso <b>A Contraction</b> - Centrocesso <b>A Contr</b> |  |

| Crear una sublista<br>mediante sangría | <ol> <li>Haga clic con el botón izquierdo y arrastre para resaltar elementos<br/>2-6.</li> <li>Presentation Outline         <ol> <li>Field Project 1</li> <li>Introduction</li> <li>Method</li> <li>Results</li> <li>Discussion</li> <li>Recommendations</li> </ol> </li> </ol>                                                                                                    |
|----------------------------------------|----------------------------------------------------------------------------------------------------|
| Aumentar el nivel de<br>la lista       | <ol> <li>En la pestaña Inicio, busque Párrafo.</li> <li>Haga clic en Aumentar el nivel de la lista (flecha hacia la derecha) para 2-6.</li> <li>Mantenga el texto sangrado resaltado y cambie el nivel de la lista sangrada a viñetas seleccionando Viñetas.</li> <li>Si el texto se reduce a una fuente de menos de 18 puntos,</li> <li>Image: Image: Ima</li></ol> |
| Repita los pasos                       | <ol> <li>Repita estos pasos para 3-7 (tenga en cuenta que los números cambiaron automáticamente cuando formateó el conjunto anterior).</li> <li>2. Field Project 2</li> <li>3. Introduction</li> <li>4. Method</li> <li>5. Results</li> <li>6. Discussion</li> <li>7. Recommendations</li> </ol>                                                                                                    |

| Lista final multinivel | La lista final debería verse así (ajuste el tamaño de fuente según sea necesario):                                                                                                    |
|------------------------|----------------------------------------------------------------------------------------------------|
|                        | Presentation Outline  1. Field Project 1      Introduction      Methods      Results      Discussion      Recommendations  2. Field Project 2      Introduction      Methods      Results      Discussion      Recommendations  3. Acknowledgements  4. Thank you |
|                        |                                                                                                    |

## Sección 5. Insertar un cuadro de texto

| Asignación de<br>tiempo           | 20 minutos (incluidos 10 minutos para el ejercicio A)                                                                                                    |
|-----------------------------------|----------------------------------------------------------------------------------------------------|
| Mensaje clave                     | Adapte una presentación insertando cuadros de texto para el contenido.                                                                                                    |
| Los resultados del<br>aprendizaje | Inserte cuadros de texto para agregar contenido a las diapositivas.                                                                                                    |
| Tópicos cubiertos                 | <ul><li>5.1 Insertar cuadros de texto en una diapositiva en blanco</li><li>5.2 Personalizar el estilo y el tamaño de la fuente</li><li>5.3 Ejercicio A: personalizar las diapositivas de la presentación</li></ul> |
| Evaluación del<br>participante    | Ejercicio A: personalizar las diapositivas de la presentación                                                                                                    |

### 5.1 Insertar cuadros de texto en una diapositiva en blanco

| Insertar nuevas<br>diapositivas en<br>blanco | Inserte dos diapositivas en blanco después de la diapositiva 15 en el panel de navegación.                       |
|----------------------------------------------|----------------------------------------------------------------------------------------------------|
|                                              | Estos serán para la información de contacto y las diapositivas de agradecimiento al final de la presentación.    |
|                                              | <ol> <li>En la pestaña Inicio, busque el grupo Presentaciones.</li> <li>Seleccione Nueva diapositiva.</li> </ol> |

3. Seleccione En blanco dos veces para insertar dos diapositivas 📃 Layout 🕶 · A A 😭 Reset New abc AV - Aa -U S \* Section • Slide \* Office Theme 7.42 Title Slide Title and Content Section Header 343 343 Comparison Title Only Two Content 343 Content with Picture with Caption Caption simples. La presentación ahora tiene 17 diapositivas. Insertar cuadros de Ir Diapositiva 16, que será la diapositiva de Contacto. texto Inserte dos cuadros de texto (uno para su nombre y su dirección de correo electrónico) en la Diapositiva 16. 1. En la pestaña Insertar, haga clic en Cuadro de texto. 2. Haga clic y arrastre para dibujar el cuadro de texto. 3. Escriba su nombre en el cuadro de texto. ype in text 4. Haga clic fuera del cuadro de texto para finalizar. Repita estos pasos para insertar el segundo cuadro de texto. Escriba su dirección de correo electrónico en él.

|                            | Ir <b>Diapositiva 17</b> , que será la diapositiva de preguntas.                                      |
|----------------------------|----------------------------------------------------------------------------------------------------|
|                            | Repita los pasos 1 a 4 anteriores, excepto que escriba "Gracias"<br>en el cuadro de texto del paso 3. |
| Diapositiva de<br>contacto | La diapositiva de contacto debe verse así:                                                            |
|                            | jsnow@moh.gov                                                                                         |
| Gracias diapositiva        | La diapositiva de agradecimiento debe verse así:                                                      |
|                            | Thank you                                                                                             |

### 5.2 Personalizar el estilo y el tamaño de la fuente

| Grupo de<br>herramientas de<br>fuentes | El grupo de herramientas Fuente está en la pestaña Inicio. Contiene<br>numerosas opciones de formato y estilo de texto.<br>Pase el cursor sobre los iconos en el grupo de herramientas Fuente<br>para mostrar la descripción de la herramienta. [Nota: debe tener un<br>Size Bigger / smaller<br>Font $\begin{tabular}{calibri (Body) & 40 & A & A & Clear formattingStyle & B & I & S & Style & Clear formattingCharacter spacing Change case$ |
|----------------------------------------|----------------------------------------------------------------------------------------------------|
|                                        | cuadro de texto seleccionado.]                                                                                                    |
|                                        | ¿Qué es lo más importante a considerar al elegir el estilo y el<br>tamaño de la fuente?                                                                                                    |
| Tamaño de fuente                       | <ul> <li>Tamaños de fuente recomendados para presentaciones:</li> <li>Los títulos deben tener al menos 36 pt.</li> <li>El texto debe tener al menos 24 puntos.</li> <li>El texto explicativo de un gráfico o diagrama puede ser de 20 pt.</li> <li>Limite el número de cuadros de texto en una diapositiva para que el texto sea lo suficientemente grande para leer.</li> </ul>                                                                |
| Estilo de fuente                       | Para una presentación de PowerPoint, elija una fuente sans-serif<br>(sans significa sin, serif se refiere a las líneas pequeñas al final de los<br>caracteres). Recomendamos Arial o Tahoma.<br>Serif (preferido para libros, folletos): Times New Roman<br>Sans serif (preferido para presentaciones de PowerPoint):<br>Arial,Tahoma                                                                                                    |

|                                               | ¿Qué estilo es mejor para una presentación?                                                                                                    |
|-----------------------------------------------|----------------------------------------------------------------------------------------------------|
|                                               | YES to simple fonts. They are easy to read.                                                                                                    |
|                                               | NO to fancy fonts. They are difficult to read.                                                                                                    |
| Cambia tamaño de<br>fuente                    | <ul> <li>Siga los pasos para cambiar el tamaño de fuente y el estilo de su nombre en la Diapositiva 16 (Diapositiva de contacto):</li> <li>1. Haga clic en el cuadro de texto del nombre tres veces con el cursor. Esto resaltará todo el texto.</li> </ul>                                                                                                    |
|                                               | Times New Roman       R       A       A                                                                                                    |
| Cambiar estilo de<br>fuente                   | 3. Cambie el estilo de fuente a Arial.          Arial       28       A       هوز العامة العامة العا |
| Cambiar el estilo y el<br>tamaño de la fuente | <ul> <li>Repita los pasos para cambiar el estilo de fuente y el tamaño de su dirección de correo electrónico en la Diapositiva 16 y</li> <li>"Gracias" en la Diapositiva 17.</li> <li>1. Cambie el estilo de fuente a Arial.</li> </ul>                                                                                                    |

| 2. Cambie el tamaño de fuente a 28.                                                                                                    |
|----------------------------------------------------------------------------------------------------|
| Los cuadros de texto se pueden mover alrededor de la diapositiva o cambiar de tamaño según sea necesario.                                                                          |
| En la diapositiva 16, haga clic con el botón izquierdo y arrastre<br>el nombre y los cuadros de texto del correo electrónico a la<br>esquina inferior izquierda de la diapositiva. |
| ¿Su diapositiva de contactos parece una diapositiva proyectada?                                                                                                    |
| John SNOW<br>jsnow@moh.gov                                                                                                    |
| Si no es así, pida orientación a un compañero.                                                                                                    |
| Haga clic en el icono Guardar en el menú de acceso rápido.                                                                                                    |
|                                                                                                    |

# 5.3 Ejercicio A: personalizar las diapositivas de la presentación

| Asignación de<br>tiempo | 10 minutos                                                                                                    |
|-------------------------|----------------------------------------------------------------------------------------------------|
| Objetivo                | Formatee el estilo y tamaño de fuente en las diapositivas de título y encabezado de sección.                                    |
| Direcciones             | 1. En la diapositiva de título:                                                                                                 |
|                         | a. Ingrese el título "Presentación del Taller 3".                                                                               |
|                         | b. Ingrese su nombre en el cuadro de texto del subtítulo.                                                                       |
|                         | c. Utilice la herramienta Fuente para formatear la "Presentación del Taller 3" en Franklin Gothic Book, tamaño 48.              |
|                         | <ul> <li>d. Utilice la herramienta Fuente para formatear su nombre a<br/>Franklin Gothic Book, tamaño 28.</li> </ul>            |
|                         | 2. En cada diapositiva de encabezado de sección:                                                                                |
|                         | • Utilice la herramienta de fuente para formatear el título a Arial, tamaño 48.                                                 |
|                         | 3. En las diapositivas de contacto y agradecimiento:                                                                            |
|                         | • Utilice la herramienta de fuentes para formatear su nombre, correo electrónico y "Gracias" a Franklin Gothic Book, tamaño 36. |
|                         | 4. Salvar.                                                                                                    |
|                         | 5. Haz una revisión por pares de tu trabajo.                                                                                    |

### Sección 6. Insertar tablas y gráficos desde Excel

| Asignación de<br>tiempo           | 30 minutos                                                                                                    |
|-----------------------------------|----------------------------------------------------------------------------------------------------|
| Mensaje clave                     | Incluya tablas y gráficos en la presentación para ilustrar métodos y respaldar los hallazgos.                                                                                                    |
| Los resultados del<br>aprendizaje | Inserte y modifique tablas y gráficos en PowerPoint y desde Excel.                                                                                                    |
| Tópicos cubiertos                 | <ul> <li>6.1 Insertar una tabla</li> <li>6.2 Insertar filas y columnas de la tabla</li> <li>6.3 Eliminar filas y columnas de la tabla</li> <li>6.4 Insertar un gráfico y editar sus datos</li> <li>6.5 Copiar y pegar datos de tablas desde Excel</li> <li>5.6 Copiar y pegar un gráfico de Excel en PowerPoint</li> </ul> |
| Evaluación del<br>participante    | La evaluación se basa en la participación y la retroalimentación.                                                                                                    |

### 6.1 Insertar una tabla

| Usando tablas  | Presente los datos en una tabla para que sea más fácil de entender.                                                                                                    |
|----------------|----------------------------------------------------------------------------------------------------|
| Insertar tabla | <ul> <li>Seleccione Diapositiva 6, Resultados del proyecto de campo 1.</li> <li>Siga los pasos para insertar una tabla de 3x3 en el área de contenido de la diapositiva.</li> <li>1. En la pestaña Insertar, haga clic en Tabla.</li> </ul> |
|                | FILE HOME INSERT<br>New Table<br>Slide - Tables Pictures Online<br>Slides Tables I                                                                                                    |

| <b></b>                     | 1                                                                                                    |
|-----------------------------|----------------------------------------------------------------------------------------------------|
| Insertar tabla              | 2. En el menú desplegable Insertar tabla, haga clic en el cuadrado inferior derecho en 3x3 para hacer una tabla de 3x3.                              |
|                             | 2v2 Table                                                                                                    |
|                             |                                                                                                    |
|                             | Insert Table                                                                                                    |
|                             | T Draw Table                                                                                                    |
|                             | Excel Spreadsheet                                                                                                    |
|                             |                                                                                                    |
|                             |                                                                                                    |
|                             | 3. Suelte el mouse para insertar la mesa de 3x3.                                                                                                    |
| Mesa 3x3                    | La tabla debería verse así:                                                                                                    |
|                             |                                                                                                    |
|                             |                                                                                                    |
|                             |                                                                                                    |
|                             |                                                                                                    |
| Cambiar a blanco y<br>negro | Para cambiar a una tabla tradicional en blanco y negro, haga clic en cualquier celda de la tabla.                                                    |
|                             | En Herramientas de tabla, en la pestaña Diseño, en el grupo Estilos                                                                                  |
|                             | Sombreado, desplácese heste la parte superior y luego heie une file                                                                                  |
|                             | La primera plantilla de estile a la izquierde es una masa tradicional en                                                                             |
|                             | La primera prantina de estito a la izquierda es una mesa tradicionar en<br>blanco y negro. Si bace clic en ese estilo de tabla, su tabla abora se ye |
|                             | así:                                                                                                    |
|                             | 0                                                                                                    |
|                             |                                                                                                    |
|                             |                                                                                                    |
|                             | o                                                                                                    |
|                             |                                                                                                    |

#### 6.2 Insertar filas y columnas de la tabla

| Insertar una fila    | Las filas y columnas se pueden agregar fácilmente a la tabla 3x3 que se acaba de insertar.                                                                                                    |
|----------------------|----------------------------------------------------------------------------------------------------|
|                      | Siga los pasos para agregar una fila a la tabla:                                                                                                    |
|                      | 1. Haga clic con el botón izquierdo en la segunda fila de la tabla.                                                                                                    |
|                      |                                                                                                    |
|                      |                                                                                                    |
|                      | 2. Haga clic derecho para abrir el menú de formato rápido.                                                                                                    |
|                      | 3. Haz clic izquierdo en Insertar.                                                                                                    |
|                      | 4. Haga clic con el botón izquierdo en Insertar filas a continuación.                                                                                                    |
|                      | Calibri (Body) 18   B I   I I   I < |
|                      |                                                                                                    |
| Insertar una columna | Repita los pasos para insertar una columna.                                                                                                    |
|                      | <ol> <li>Haga clic izquierdo para seleccionar la ubicación de la columna.</li> <li>Haga clic derecho para abrir el menú de formato rápido.</li> <li>Haga clic con el botón izquierdo en Insertar columnas a la izquierda.</li> </ol>                                                                                                    |
|                      | La mesa ahora debería ser de 4x4.                                                                                                    |

### 6.3 Eliminar filas y columnas de la tabla

| Eliminar una fila       | Siga los mismos pasos para insertar una fila, pero use Eliminar en su<br>lugar.<br>Calibri (Body) $-18$ $\overrightarrow{A}$ $\overrightarrow{A}$ $\overrightarrow{V}$ $\overrightarrow{H}$ $\overrightarrow{F}$ $\overrightarrow{F}$<br><b>B</b> $I$ $\overrightarrow{E}$ $\overrightarrow{E}$ $\overrightarrow{E}$ $\overrightarrow{F}$ $\overrightarrow{F}$ |
|-------------------------|----------------------------------------------------------------------------------------------------|
|                         | <ol> <li>Seleccione la tabla y coloque el cursor en una fila para eliminar.</li> <li>Haga clic derecho para abrir el menú de formato rápido.</li> <li>Haz clic izquierdo en Eliminar.</li> <li>Haga clic con el botón izquierdo para seleccionar Eliminar filas.</li> </ol>                                                                                                    |
| Eliminar una<br>columna | Los pasos para eliminar una columna son similares.                                                                                                    |

### 6.4 Insertar un gráfico y editar sus datos

| Seleccione un tipo<br>de gráfico  | Los datos son más efectivos cuando se presentan visualmente como<br>con un gráfico. Los gráficos en PowerPoint se desarrollan a partir de<br>datos en una hoja de cálculo de Excel.<br>Los participantes pueden necesitar incluir gráficos de líneas y<br>gráficos de barras, como histogramas y curvas epi en sus<br>presentaciones de proyectos de campo. |  |  |  |
|-----------------------------------|----------------------------------------------------------------------------------------------------|--|--|--|
|                                   | Siga los pasos para insertar un gráfico de columnas agrupadas.                                                                                                    |  |  |  |
|                                   | <ol> <li>Inserte una diapositiva en blanco entre las diapositivas 6 y 7.</li> <li>En la pestaña Insertar, en el grupo Ilustraciones, haga clic en<br/>Gráfico.</li> <li>Desplácese sobre diferentes iconos para mostrar los tipos de<br/>gráficos disponibles.</li> </ol>                                                                                   |  |  |  |
|                                   | Shapes SmartArt Chart                                                                                                    |  |  |  |
|                                   | 4. Seleccione el gráfico de columnas agrupadas.                                                                                                    |  |  |  |
|                                   | Insert Chart                                                                                                    |  |  |  |
|                                   | All Charts                                                                                                    |  |  |  |
|                                   | <ul> <li>Recent</li> <li>Templates</li> <li>Column</li> <li>∠ Line</li> <li>Pie</li> <li>Bar</li> <li>Area</li> <li>X Y (Scatter)</li> <li>Stock</li> <li>Surface</li> <li>Radar</li> </ul>                                                                                                    |  |  |  |
|                                   | [Esto abre un archivo con datos ficticios de un archivo de Excel. El<br>archivo de Excel no se mostrará en la diapositiva en el modo de<br>presentación.]                                                                                                    |  |  |  |
| Editar y actualizar un<br>gráfico | <ul> <li>Siga los pasos para editar los datos del gráfico:</li> <li>1. Escriba diferentes datos en cualquier celda que contenga datos numéricos.</li> <li>2. Haga clic en cualquier lugar fuera del gráfico para ver las actualizaciones.</li> </ul>                                                                                                    |  |  |  |

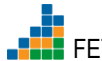

### 6.5 Copiar y pegar datos de tablas desde Excel

| Copiar una<br>selección de                                                                  | Las tablas de Excel existentes se pueden copiar y pegar fácilmente en PowerPoint.                                                                                                    |  |  |  |  |
|---------------------------------------------------------------------------------------------|----------------------------------------------------------------------------------------------------|--|--|--|--|
| cálculo de<br>Excel                                                                         | Siga los pasos para crear un gráfico en PowerPoint utilizando datos de<br>una hoja de cálculo de Excel:                                                                                                    |  |  |  |  |
|                                                                                             | <ol> <li>Abra el archivo de Excel que contiene los datos discutidos durante<br/>el Taller 1 (FETPF2.0_ n07b_2.07_CreatePPT_SupData.xlsx).</li> <li>Abra la hoja de cálculo de Excel titulada Staff-Community, haga<br/>clic con el botón izquierdo y arrastre para seleccionar las primeras<br/>tres columnas y las primeras 10 filas de datos.</li> <li>Haga clic con el botón derecho y seleccione Copiar en el panel<br/>desplegable.</li> </ol>                                      |  |  |  |  |
|                                                                                             |                                                                                                    |  |  |  |  |
|                                                                                             | K Cut                                                                                                    |  |  |  |  |
|                                                                                             | E <u>C</u> opy                                                                                                    |  |  |  |  |
|                                                                                             | Paste Options:                                                                                                    |  |  |  |  |
|                                                                                             | 123 _fx 22                                                                                                    |  |  |  |  |
|                                                                                             | Paste <u>S</u> pecial ▶                                                                                                    |  |  |  |  |
|                                                                                             | Insert Copied C <u>e</u> lls                                                                                                    |  |  |  |  |
|                                                                                             | Delete                                                                                                    |  |  |  |  |
|                                                                                             | Clear Co <u>n</u> tents                                                                                                    |  |  |  |  |
|                                                                                             | وَاللَّا لَقَالَ اللَّالَةِ اللَّالَةِ اللَّالَةُ اللَّالَةُ (Quick Analysis                                                                                                    |  |  |  |  |
|                                                                                             | Filt <u>e</u> r ▶                                                                                                    |  |  |  |  |
|                                                                                             | Sort P                                                                                                    |  |  |  |  |
|                                                                                             | Insert Comment                                                                                                    |  |  |  |  |
|                                                                                             | Eormat Cells                                                                                                    |  |  |  |  |
|                                                                                             | Pick From Drop-down List                                                                                                    |  |  |  |  |
|                                                                                             |                                                                                                    |  |  |  |  |
|                                                                                             | Hyperiink                                                                                                    |  |  |  |  |
| Insertar datos<br>de tabla desde<br>la hoja de<br>cálculo de<br>Excel y crear<br>un gráfico | <ol> <li>Regrese a su presentación. En la diapositiva 7 de PowerPoint, haga clic con el botón izquierdo en la celda A1 y con el botón derecho para abrir la ventana Opciones de pegado. Seleccione la opción Pegar (P).</li> <li>Paste Options:<br/>Paste Options:<br/>Paste Special</li> <li>Nota: Si la tabla de Excel no está visible al regresar a PowerPoint, haga clic con el botón derecho en el gráfico, seleccione Editar datos y seleccione Editar datos puevamente</li> </ol> |  |  |  |  |

| <ul> <li>2. Asegúrese de que los datos deseados para su gráfico estén resa haciendo clic con el botón izquierdo y arrastrando los cuadros colores para seleccionar todos los datos deseados.</li> </ul>                                                                                                    |
|----------------------------------------------------------------------------------------------------|
| <ul> <li>Reset to Match Style</li> <li>Change Chart Type</li> <li>Save as Template</li> <li>Edit Data</li> <li>Botation</li> <li>Edit Data in Excel</li> <li>Format Plot Area</li> </ul> 2. Asegúrese de que los datos deseados para su gráfico estén resa haciendo clic con el botón izquierdo y arrastrando los cuadros colores para seleccionar todos los datos deseados. |
| <ul> <li>Change Chart Type</li> <li>Save as Template</li> <li>Edit Data</li> <li>Botation</li> <li>Edit Data in Excel</li> <li>Format Plot Area</li> </ul> 2. Asegúrese de que los datos deseados para su gráfico estén resa haciendo clic con el botón izquierdo y arrastrando los cuadros colores para seleccionar todos los datos deseados.                               |
| <ul> <li>2. Asegúrese de que los datos deseados para su gráfico estén resa haciendo clic con el botón izquierdo y arrastrando los cuadros colores para seleccionar todos los datos deseados.</li> </ul>                                                                                                    |
| <ol> <li>Asegúrese de que los datos deseados para su gráfico estén resa haciendo clic con el botón izquierdo y arrastrando los cuadros colores para seleccionar todos los datos deseados.</li> </ol>                                                                                                    |
| <ul> <li>2. Asegúrese de que los datos deseados para su gráfico estén resa haciendo clic con el botón izquierdo y arrastrando los cuadros colores para seleccionar todos los datos deseados.</li> </ul>                                                                                                    |
| <ol> <li>Asegúrese de que los datos deseados para su gráfico estén resa haciendo clic con el botón izquierdo y arrastrando los cuadros colores para seleccionar todos los datos deseados.</li> </ol>                                                                                                    |
| <ol> <li>Asegúrese de que los datos deseados para su gráfico estén resa<br/>haciendo clic con el botón izquierdo y arrastrando los cuadros<br/>colores para seleccionar todos los datos deseados.</li> </ol>                                                                                                    |
| 2. Asegúrese de que los datos deseados para su gráfico estén resa<br>haciendo clic con el botón izquierdo y arrastrando los cuadros<br>colores para seleccionar todos los datos deseados.                                                                                                    |
|                                                                                                    |
| A B C                                                                                                    |
| 1 Date of Ons Staff Communit Co                                                                                                    |
| 2 11/11/2017 0 4                                                                                                    |
| 3 12/11/2017 2 7                                                                                                    |
| 4 13/11/2017 1 12                                                                                                    |
| 5 14/11/2017 4 23                                                                                                    |
| 6 15/11/2017 3 48                                                                                                    |
|                                                                                                    |
| 8 1//11/2017 2 20                                                                                                    |
| 10 19/11/2017 4 34                                                                                                    |
|                                                                                                    |

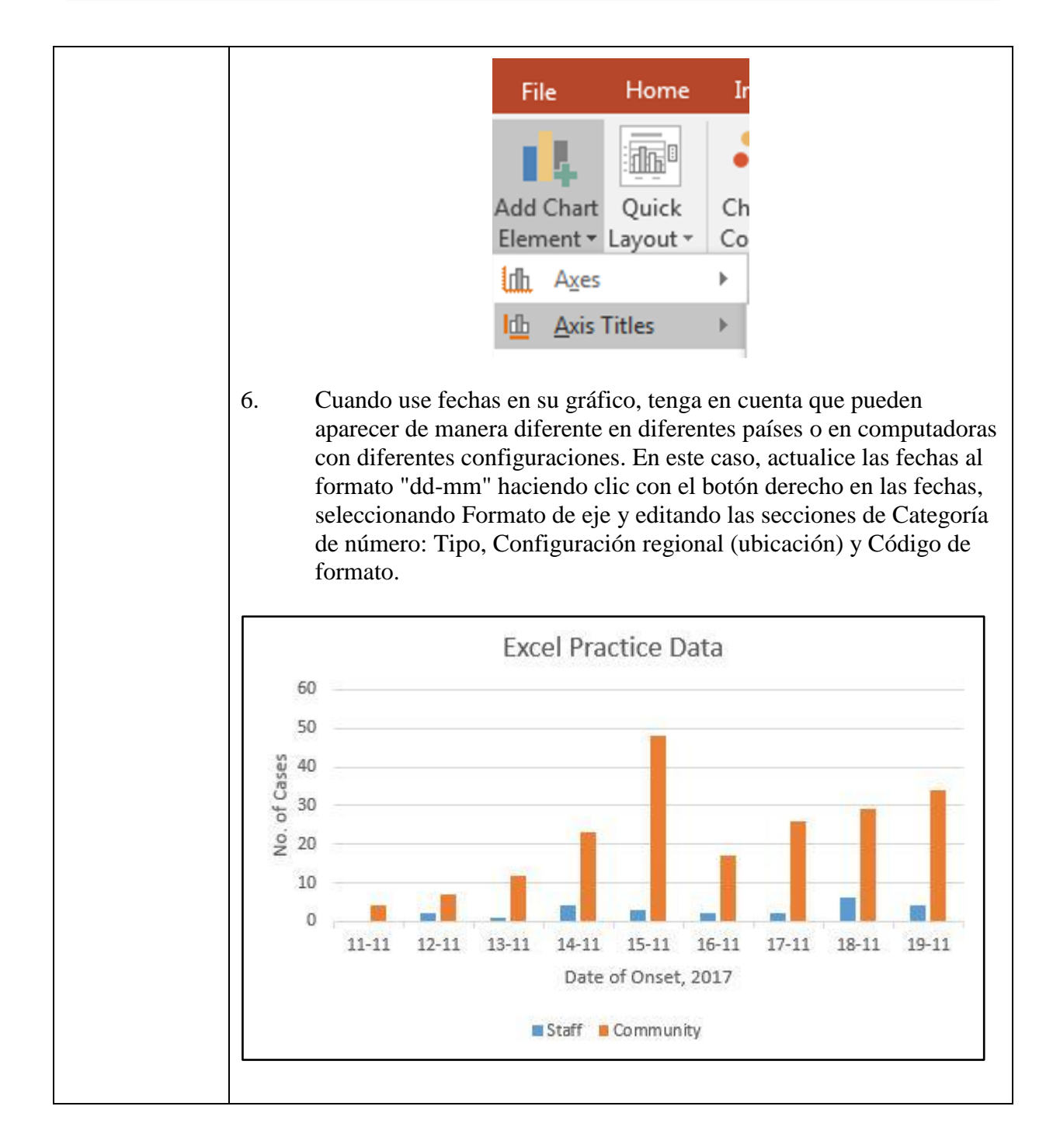

### 6.6 Copiar y pegar un gráfico de Excel en PowerPoint

| Insertar un gráfico de<br>Excel | Los gráficos de Excel existentes también se pueden copiar y pegar<br>fácilmente en PowerPoint. El paso más importante es seleccionar la<br>opción apropiada de Pegar.<br>Seleccione la diapositiva de resultados del trabajo de campo 2,<br>diapositiva 13.                                                                                                    |  |
|---------------------------------|----------------------------------------------------------------------------------------------------|--|
|                                 | 1. Abra la hoja de trabajo de la OMS Buruli.                                                                                                    |  |
|                                 | 2. Haga clic con el botón izquierdo en el gráfico de líneas para<br>New Buruli Ulcer Cases,<br>Global, 2002-2016 (WHO)<br>$\frac{5000}{9}$ $\frac{5000}{2000}$ $\frac{500}{9}$ $\frac{500}{2000}$ $\frac{500}{1000}$ $\frac{500}{9}$ $\frac{500}{2000}$ $\frac{500}{1000}$ $\frac{500}{9}$ $\frac{500}{8}$ $\frac{500}{8}$ $5$ |  |
|                                 | seleccionarlo.                                                                                                    |  |
|                                 | 3. Haga clic derecho y seleccione Copiar.                                                                                                    |  |
|                                 | 4. Regrese a su presentación. En la diapositiva Resultados del trabajo de campo 2, haga clic con el botón derecho en la diapositiva para seleccionar el destino del gráfico.                                                                                                    |  |
|                                 | 5. Seleccione el segundo icono de la ventana Opciones de pegado,<br>Conservar formato de origen e Incrustar libro de trabajo. De<br>esta manera, el gráfico se puede editar desde PowerPoint.                                                                                                    |  |
|                                 | Paste Options:                                                                                                    |  |
|                                 | 6. Nota: es posible que deba modificar las fuentes después de pegar. También puede modificar ejes, etiquetas y otras características del gráfico.                                                                                                    |  |

# Sección 7. Insertar, cambiar el tamaño y recortar imágenes

| Asignación de<br>tiempo           | 20 minutos                                                                                                    |
|-----------------------------------|----------------------------------------------------------------------------------------------------|
| Mensaje clave                     | Inserte, edite y formatee imágenes para complementar la información que se presenta.                                                                                                    |
| Los resultados del<br>aprendizaje | Inserte, ajuste el tamaño y recorte una imagen.                                                                                                    |
| Tópicos cubiertos                 | <ul> <li>7.1 Uso de imágenes</li> <li>7.2 Insertar una imagen</li> <li>7.3 Ajustar el tamaño de la imagen</li> <li>7.4 Recortar una imagen</li> <li>7.5 Ejercicio B: insertar una tabla y una imagen en una diapositiva</li> </ul> |
| Evaluación del<br>participante    | Ejercicio B: insertar una tabla y una imagen en una diapositiva                                                                                                    |

### 7.1 Uso de imágenes

| Usando imágenes | ¿Qué es lo más importante a tener en cuenta al decidir si usar<br>una imagen?        |
|-----------------|--------------------------------------------------------------------------------------|
|                 | ¿Qué características debe tener una imagen para ser incluida en<br>una presentación? |
|                 | ¿Qué necesitas antes de usar la imagen de alguien?                                   |

### 7.2 Insertar una imagen

| Insertar una imagen | Sel<br>car | eccione Diapositiva 15, Recomendaciones del trabajo de<br>npo 2.                                                                                                    |
|---------------------|------------|----------------------------------------------------------------------------------------------------|
|                     | 1.         | En la pestaña Insertar, haga clic con el botón izquierdo en                                                                                                    |
|                     |            | FILE HOME INSERT DESIGN                                                                                                    |
|                     |            | New Table Slide • • • • • • • • • • • • • • • • • • •                                                                                                    |
|                     |            | Imágenes.                                                                                                    |
|                     | 2.         | Vaya al Explorador de archivos para encontrar la memoria USB o navegue hasta donde se guarden las imágenes de la lección.                                                    |
|                     |            | <ul> <li>Favorites</li> <li>Desktop</li> <li>Downloads</li> <li>Recent Places</li> <li>01-images</li> <li>02-ppt-files</li> <li>03-training</li> <li>04-word-docs</li> </ul> |
|                     | 3.         | Busque y seleccione el archivo de imagen:<br><i>FETPF2.0_n07d_2.07_CreatePPT_SupPhotojpg</i>                                                                                 |
|                     | 4.         | Coloque la imagen en la parte inferior derecha de la diapositiva.                                                                                                    |

### 7.3 Ajustar el tamaño de la imagen

| Tamaño de la<br>imagen            | Las imágenes utilizadas en la presentación del Taller 3 deben complementar el contenido en lugar de ser el punto focal.                                                                                                    |
|-----------------------------------|----------------------------------------------------------------------------------------------------|
|                                   | Aquí, discutiremos cómo reducir el tamaño de una imagen o recortar<br>una imagen. Tenga en cuenta que nunca recomendamos estirar las<br>imágenes para que sean más grandes, ya que rara vez son visualmente<br>atractivas. En cambio, si es necesario cambiar el tamaño, la imagen<br>debe actualizarse proporcionalmente (horizontal y verticalmente). |
| Reducir el tamaño<br>de la imagen | Minimice el tamaño de la imagen para resaltar el contenido escrito.                                                                                                    |
| 5                                 | Siga los pasos para reducir el tamaño de la imagen.                                                                                                    |
|                                   | FETPF2.0_n07d_2.07_CreatePPT_SupPhoto.jpg:                                                                                                    |
|                                   | 1. Haga clic izquierdo en la imagen hasta que aparezcan cuadrados blancos en las esquinas.                                                                                                    |
|                                   | 2. Coloque el cursor sobre una esquina hasta que aparezca una                                                                                                    |

flecha doble.

- 3. Haz clic izquierdo hasta que la flecha se convierta en una cruz.
- 4. Haga clic con el botón izquierdo y mueva el mouse para cambiar el tamaño de la imagen.
- 5. Suelta el raton.
- 6. La imagen es la misma, solo que de diferente tamaño.

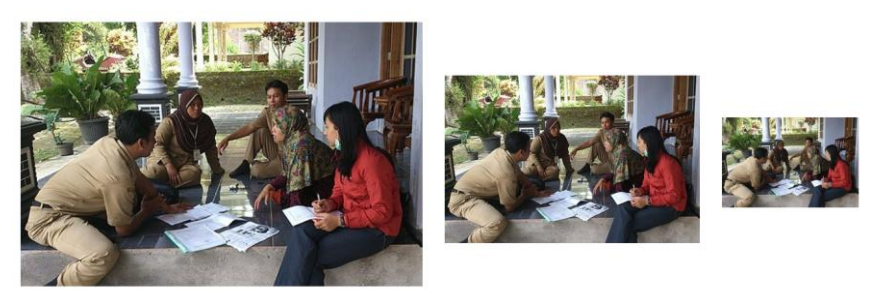

(Fuente de la fotografía: Concurso internacional de fotografía nocturna FETP 2015 de los CDC. Entrevistas durante la investigación de un brote de leptospirosis en Indonesia).

### 7.4 Recortar una imagen

| Recortar una imagen | Siga los pasos para recortar la imagen.<br>FETPF2.0_n07d_2.07_CreatePPT_SupPhotojpg.           |
|---------------------|------------------------------------------------------------------------------------------------|
|                     | 1. Haz clic izquierdo en la imagen. Aparecerán cuadrados blancos en las esquinas de la imagen. |
|                     |                                                                                                |
|                     | 2. Haga clic en la pestaña Formato.                                                            |
|                     | 3. Haga clic izquierdo para seleccionar el icono Recortar.                                     |

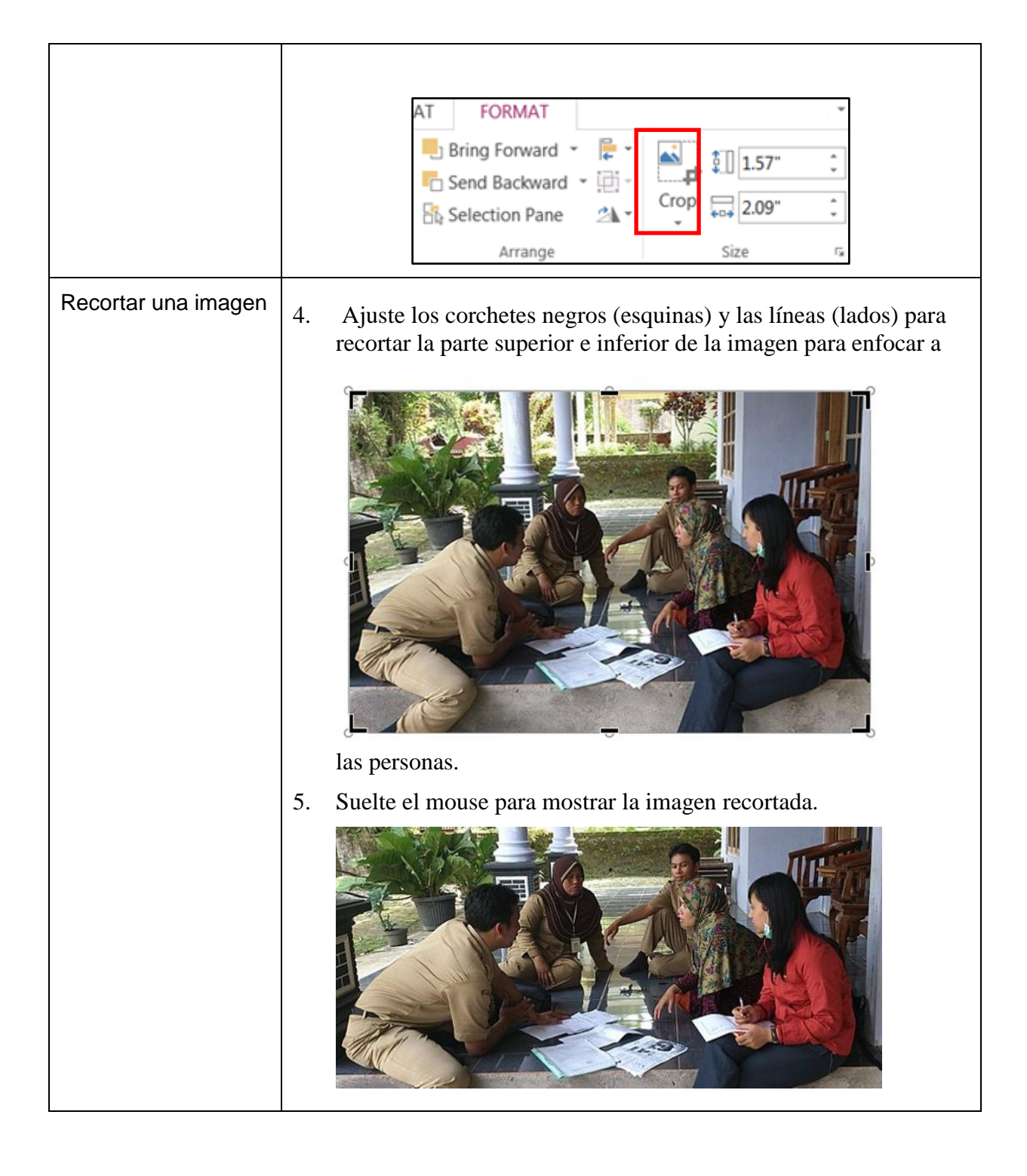

# 7.5 Ejercicio B: insertar una tabla y una imagen en una diapositiva

| Asignación de<br>tiempo | 10 minutos                                                                                                    |
|-------------------------|----------------------------------------------------------------------------------------------------|
| Objetivo                | Inserte y modifique o formatee tanto una tabla como un mapa, que ilustren los detalles del brote.                                                                                   |
| Direcciones             | Seleccione Diapositiva 6, Resultados del proyecto de campo 1 y<br>siga los pasos para crear una diapositiva modelo que ilustre los<br>resultados del proyecto de campo.             |
|                         | <ol> <li>Inserte la tabla de la pestaña de la hoja de cálculo titulada Ébola<br/>2014 haciendo clic con el botón izquierdo y arrastrando para<br/>seleccionar los datos.</li> </ol> |
|                         | <ol> <li>Haga clic con el botón derecho y seleccione Copiar en el panel<br/>desplegable.</li> </ol>                                                                                 |
|                         | <ol> <li>Haga clic con el botón derecho en la diapositiva y seleccione<br/>Usar estilos de destino (S).</li> </ol>                                                                  |
|                         | Paste Options:                                                                                                    |
|                         | 4. Dimensione la mesa para que se ajuste a la mitad izquierda de la diapositiva. Ajuste el tamaño de la fuente a 24 pt. Ajusta el color de la mesa a gris.                          |
|                         | 5. Inserte la imagen FETPF2.0_<br>n07c_2.07_CreatePPT_SupMapjpg.                                                                                                    |
|                         | 6. Recorte el marco rojo de la imagen y amplíe los tres países de enfoque etiquetados.                                                                                              |
|                         | 7. Ajusta el tamaño de la imagen para que se ajuste a la mitad derecha de la diapositiva.                                                                                           |
|                         | 8. Agregue un título llamado "Incidencia de casos de ébola en Guinea, Liberia y Sierra Leona, 2014 (CDC)" tamaño 28 pt.                                                             |

| E          | bola Case Ind | cidence in G | iuinea, Liberia, and Sierra Leone, 2014 (CDC)                                                                   |
|------------|---------------|--------------|----------------------------------------------------------------------------------------------------|
|            |               | Number of    |                                                                                                    |
|            | Date          | Cases per    |                                                                                                    |
|            |               | Month        |                                                                                                    |
|            | 3/31/2014     | 120          |                                                                                                    |
|            | 4/30/2014     | 114          | 5 mm                                                                                                    |
|            | 5/28/2014     | 75           | the second second second second second second second second second second second second second second second se |
|            | 6/24/2014     | 290          | ······································                                                                          |
|            | 7/31/2014     | 723          |                                                                                                    |
|            | 8/28/2014     | 1730         | and the second                                                                                                  |
|            | 9/26/2014     | 3501         | Guinea /                                                                                                    |
|            | 10/31/2014    | 6987         | Sierra Liberia                                                                                                  |
|            | 11/28/2014    | 3559         | Leone                                                                                                    |
|            | 12/31/2014    | 3272         |                                                                                                    |
| El resulta | ado deberí    | ía verse a   | sí.                                                                                                    |

# Sección 8. Formatee sus diapositivas para lograr la máxima claridad e impacto

| Mensaje clave                     | El formato de sus diapositivas afecta la forma en que su audiencia interactúa con su presentación.                                                                                                |
|-----------------------------------|----------------------------------------------------------------------------------------------------|
| Asignación de<br>tiempo           | 15 minutos                                                                                                    |
| Los resultados del<br>aprendizaje | Utilice de forma eficaz el color, la fuente, los gráficos y la animación                                                                                                    |
| Tópicos cubiertos                 | <ul> <li>8.1 Usar color</li> <li>8.2 Modificación del tamaño y estilo de fuente, ejes y líneas de cuadrícula</li> <li>8.3 Usar gráficos de manera efectiva</li> <li>8.4 Usar animación</li> </ul> |
| Evaluación del<br>participante    | La evaluación se basa en la participación y la retroalimentación.                                                                                                    |

### 8.1 Utilice el color para el contraste y el énfasis

| Contraste                          | <ul> <li>Esta sección cubrirá nueve mejores prácticas para dar formato a las diapositivas para lograr el máximo impacto. Ya hemos discutido algunos de estos, pero la lista es para reiterar las pautas críticas para tener en cuenta al diseñar y desarrollar una presentación.</li> <li>Pauta n. ° 1: contrasta el color y el fondo de la fuente.</li> <li>Al seleccionar el color de fondo y el color de la fuente, debe utilizar colores contrastantes para el fondo y el texto (blanco y negro, azul y amarillo, etc.).</li> <li>¿Por qué debería utilizar colores contrastantes?</li> </ul> |
|------------------------------------|----------------------------------------------------------------------------------------------------|
| Color para enfatizar<br>y claridad | Directriz n. ° 2: use el color para dar énfasis y claridad.<br>El color hace que sea muy fácil para el orador guiar a la audiencia<br>hacia lo que quiere enfocarse. Por ejemplo, puede usar color en un                                                                                                    |

| gráfico o una imagen y luego dirigir a su audiencia a ese punto: "La línea roja nos dice"                                                                                                    |
|----------------------------------------------------------------------------------------------------|
| El color también se puede utilizar para distinguir entre curvas en un gráfico y facilitar a la audiencia la distinción entre puntos de datos sin la necesidad de una leyenda.                                                                                            |
| Al usar colores, tenga en cuenta que los miembros de su audiencia<br>pueden ser daltónicos. Tenga en cuenta también que las diapositivas<br>pueden imprimirse en blanco y negro y no en color, por lo que a<br>veces el color no es la mejor opción para diferenciarlas. |

### 8.2 Modificar el tamaño y el estilo de la fuente

| Cantidad de texto en una diapositiva | Pauta n. ° 3: limite la cantidad de texto que coloca en una diapositiva.                                                                                                    |
|--------------------------------------|----------------------------------------------------------------------------------------------------|
|                                      | Use solo las palabras necesarias para expresar su punto. La audiencia<br>no recordará sus puntos si hace demasiados por diapositiva.                                                                                                    |
|                                      | Cuando se usan viñetas, 3-5 viñetas son óptimas y 2-3 pequeñas son<br>suficientes. Solo use viñetas cuando las necesite. Cuando use viñetas,<br>mantenga la forma gramatical de sus viñetas consistente.                                                     |
|                                      | Nunca escriba un párrafo completo en una diapositiva.                                                                                                    |
|                                      | ¿Qué debe hacer si hay demasiado contenido en una diapositiva?                                                                                                    |
|                                      |                                                                                                    |
| Estilo de fuente                     | Directriz n. ° 4: utilice una fuente adecuada.                                                                                                    |
|                                      | Las fuentes sans serif ('sin cola') son más fáciles de leer que las fuentes serif ('con cola').                                                                                                    |
|                                      | Ejemplos de fuentes sans serif incluyen Arial, Helvetica y Tahoma.                                                                                                    |
|                                      | Ejemplos de fuentes serif (más difíciles de leer para diapositivas)<br>incluyen Times New Roman, Palatino Linotype y Georgia.                                                                                                    |
| Tamaño de fuente                     | Directriz n. ° 5: use una fuente lo suficientemente grande para leer                                                                                                    |
|                                      | Es importante seleccionar un tamaño de fuente que su audiencia<br>pueda leer fácilmente. En una pantalla, los tamaños de fuente<br>inferiores a 18 o 20 puntos son difíciles de leer. Lo ideal es usar una<br>fuente de 28 puntos o más en sus diapositivas. |

| ¡No pongas los retornos de carro entre balas! |
|-----------------------------------------------|
|                                               |

| Ejes, cuadrículas | Directriz n. ° 6: Mejore las líneas importantes, minimice o elimine las líneas sin importancia                                                                                                    |
|-------------------|----------------------------------------------------------------------------------------------------|
|                   | En una gráfica como una gráfica lineal. las líneas de datos son las<br>más importantes, los ejes después son los más importantes. Las<br>cuadrículas no son importantes. Por lo tanto, si es necesario, agregue<br>grosor a las líneas de datos (de 0,75 por defecto a 2 puntos), cambie<br>el color de los ejes a negro y aclare o elimine las líneas de la<br>cuadrícula. |

### 8.3 Utilizar gráficos de forma eficaz

| Relevancia para su<br>tema      | Directriz n. ° 7: seleccione gráficos que sean simples y relevantes para su punto.                                                                                                    |
|---------------------------------|----------------------------------------------------------------------------------------------------|
|                                 | Los gráficos (imágenes, cuadros y animación) pueden animar su<br>presentación. Sin embargo, para que sean eficaces, deben ser<br>relevantes para el tema y estar bien diseñados. No utilice gráficos<br>solo porque le gustan o porque se ven "bonitos" en la pantalla.<br>Además, evite las imágenes prediseñadas y los gráficos de baja<br>calidad o baja resolución, ya que harán que su diapositiva se vea<br>menos que profesional. En resumen, utilice únicamente gráficos de<br>alta calidad que respalden su mensaje.<br><b>¿Debería utilizar siempre gráficos en sus diapositivas?</b>                                         |
| Relevancia para su<br>audiencia | Directriz n. ° 8: seleccione palabras y gráficos que sean relevantes para su audiencia.                                                                                                    |
|                                 |                                                                                                    |
|                                 | Intente que sus gráficos sean apropiados para su audiencia: si está presentando a niños, use lenguaje e imágenes apropiados para niños.                                                                                                    |
| Facilidad de<br>interpretación  | Intente que sus gráficos sean apropiados para su audiencia: si está presentando a niños, use lenguaje e imágenes apropiados para niños.<br>Directriz n. ° 9: Utilice tablas y figuras sencillas y fáciles de interpretar.                                                                                                    |
| Facilidad de<br>interpretación  | Intente que sus gráficos sean apropiados para su audiencia: si está presentando a niños, use lenguaje e imágenes apropiados para niños.<br>Directriz n. ° 9: Utilice tablas y figuras sencillas y fáciles de interpretar.<br>Utilice únicamente datos relevantes en sus tablas. Además, tenga en cuenta el tamaño y el color de la fuente en las tablas. Como se mencionó anteriormente, use tamaños de fuente que sean grandes y colores que contrasten, ya que ambos harán que la diapositiva sea más fácil de leer.                                                                                                    |
| Facilidad de<br>interpretación  | Intente que sus gráficos sean apropiados para su audiencia: si está<br>presentando a niños, use lenguaje e imágenes apropiados para niños.<br>Directriz n. ° 9: Utilice tablas y figuras sencillas y fáciles de<br>interpretar.<br>Utilice únicamente datos relevantes en sus tablas. Además, tenga en<br>cuenta el tamaño y el color de la fuente en las tablas. Como se<br>mencionó anteriormente, use tamaños de fuente que sean grandes y<br>colores que contrasten, ya que ambos harán que la diapositiva sea<br>más fácil de leer.<br>No coloque sus mesas al azar. Organice sus datos para que se puedan<br>entender fácilmente. |

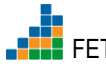

| gráficos planos. |
|------------------|
|------------------|

### 8.4 Usar animación

| Mantener el interés | Directriz n. ° 10: use la animación con cuidado.                                                                                                    |
|---------------------|----------------------------------------------------------------------------------------------------|
| de la audiencia     | ¿Por qué utilizar la animación?                                                                                                    |
|                     | Las opciones de animación como 'aparecer' pueden mantener a su<br>audiencia leyendo a la velocidad a la que desea que lean. Puede<br>explicar los mensajes tan lentamente como necesite. Sin embargo,<br>demasiada animación es confusa. Los vuelos aéreos casi nunca son<br>apropiados. Están distrayendo. |

# Sección 9. Conclusión

| Mensaje clave                     | Resuma los conceptos y habilidades cubiertos en la lección.                                                                                                    |
|-----------------------------------|----------------------------------------------------------------------------------------------------|
| Asignación de<br>tiempo           | 20 minutos                                                                                                    |
| Los resultados del<br>aprendizaje | Resuma la lección y brinde la oportunidad de debatir y hacer<br>preguntas sobre el uso de PowerPoint para crear las diapositivas de la<br>presentación oral del Taller 3. |
| Tópicos cubiertos                 | 9.1 Conclusión de la lección 2.07                                                                                                    |

### 9.1 Conclusión de la lección 2.07

| Lecciones<br>aprendidas y<br>aplicadas | I En esta lección, los participantes aprendieron y luego aplicaron las<br>habilidades de PowerPoint necesarias para crear una presentación de los<br>resultados del trabajo de campo. |
|----------------------------------------|----------------------------------------------------------------------------------------------------|
|                                        | ¿Puede nombrar algunas de las habilidades que ha aprendido en esta<br>lección?                                                                                                    |
|                                        |                                                                                                    |
|                                        |                                                                                                    |
|                                        |                                                                                                    |
|                                        |                                                                                                    |
|                                        |                                                                                                    |

# Complete la Lección 1.11 Formulario de comentarios del participante de primera línea del FETP de Excel en la página siguiente, córtelo y entréguelo.

Gracias.

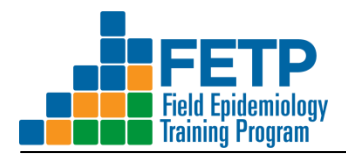

### Lección 2.07 MS PowerPoint para FETP-Frontline Formulario de comentarios del participante

Nombre: (Opcional): \_\_\_\_\_

Fecha:

Tus comentarios honestos son esenciales. Sus comentarios se utilizarán para realizar mejoras impulsadas por las respuestas a la lección de PowerPoint de FETP-Frontline. Sus respuestas no estarán vinculadas a la evaluación de su desempeño.

1. Califique su nivel de capacidad para realizar las siguientes tareas antes y después de la lección (marque la casilla correspondiente).

|                                                                                                 | Antes de la lección |                     |       | Después de la lección |                     |       |
|-------------------------------------------------------------------------------------------------|---------------------|---------------------|-------|-----------------------|---------------------|-------|
| Tarea                                                                                           | No<br>habilidoso    | Alguna<br>habilidad | Capaz | No<br>habilidoso      | Alguna<br>habilidad | Capaz |
| a. Crea una nueva presentación PPT                                                              |                     |                     |       |                       |                     |       |
| <ul> <li>b. Insertar y mover diapositivas en<br/>una presentación PPT</li> </ul>                |                     |                     |       |                       |                     |       |
| <ul> <li>c. Cree listas numeradas y con<br/>viñetas en una diapositiva PPT</li> </ul>           |                     |                     |       |                       |                     |       |
| d. Insertar y personalizar un cuadro de texto en una diapositiva PPT                            |                     |                     |       |                       |                     |       |
| e. Insertar tablas y gráficos en una diapositiva PPT                                            |                     |                     |       |                       |                     |       |
| <ul><li>f. Insertar y recortar una imagen<br/>(mapa, foto) en una diapositiva<br/>PPT</li></ul> |                     |                     |       |                       |                     |       |
| g. Cambiar estilos de fuente y fuentes<br>en una diapositiva PPT                                |                     |                     |       |                       |                     |       |
| h. Guardar una presentación PPT con<br>un nombre nuevo                                          |                     |                     |       |                       |                     |       |

2. ¿Cómo se podría mejorar la lección de PowerPoint?